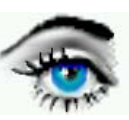

# Versuch 4: LOKALE OPERATOREN

## Einführung:

Lokale Operatoren beziehen in den Operationsprozeß die GW-Informationen der Nachbarschaft, meist eines quadratischen Operatorfensters um den zentralen Punkt, mit ein.

Mathematisch: Ergebnis **g** gleich Faltung der Operatorfunktion **h** mit einer Bildfunktion **f**.

$$g = f * h$$

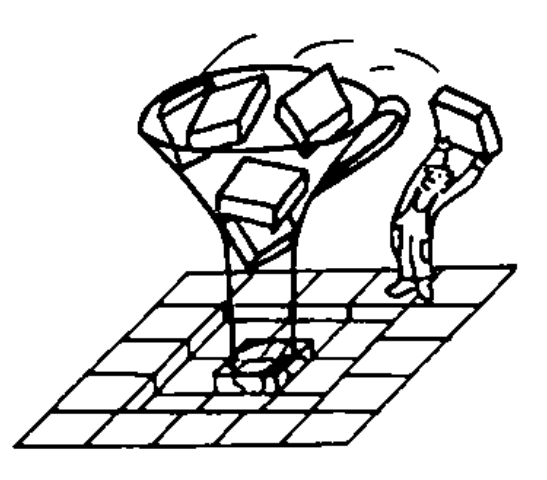

Für den kontinuierlicher Fall einer 2D-Fkt. gilt:

$$g(x,y) = \int_{\tau=-\infty}^{\infty} \int_{\mu=-\infty}^{\infty} h(\tau,\mu) \cdot f(x-\tau,y-\mu) d\tau d\mu$$

Für das digitale Bild (Operatorfenster << Bild) gilt:

$$g_{j,k} = \sum_{n=-\frac{N-1}{2}}^{\frac{N-1}{2}} \sum_{m=-\frac{M-1}{2}}^{\frac{M-1}{2}} h(n,m) \cdot f(j-n,k-m)$$

Prinzip des lokalen Operators (lokale Faltung):

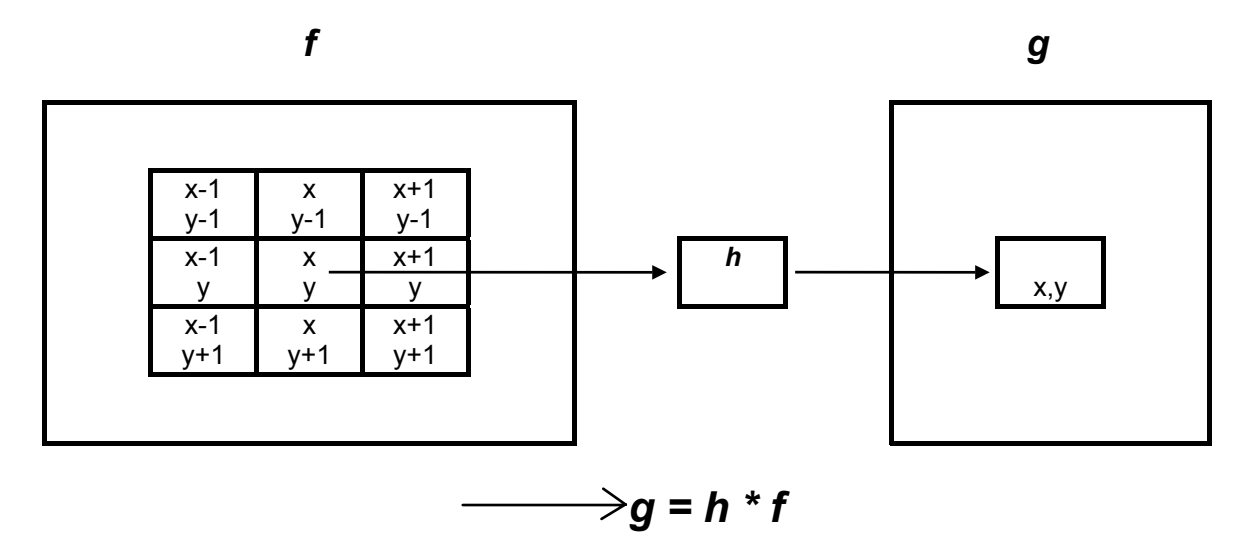

#### Versuchsdurchführung:

Programme: 1. AldusPhotostyler 2. Optimas

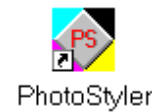

6. HAUS R.TIF

7. RINGTEST.TIF

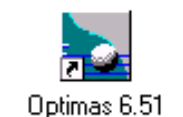

**TEIL I** DBV-Programm: PHOTOSTYLER

#### 1. Lineare Operatoren (LSI-Filter)

Operatorkoeffizienten sind unabhängig von Pixelort und Grauwerten der Nachbarschaft (LSI- linear shift invariant).

#### 1.1 TP-Filter , Glättungsfilter:

Bilder:

1. KVD\_R.TIF 2. KVD\_G.TIF 3. AUGE\_G.TIF 4. TUMOR\_G.TIF 5. CAMERA\_G.TIF

Bilderverzeichnis: C:\ BILDER \ GRAY

## Aufgabe 1: *Mittelwertfilter*

Öffnen Sie das Bild KVD R.TIF.

a) Bestimmen Sie die Koeffizienten und den Skalierungsfaktor für ein 3 x 3 Operatorfenster eines Mittelwertfilters (BILD / EIGENE FILTER).

- b) Wie a) aber mit einem 5 x 5 Fenster.
- c) Vergleichen Sie a) und b). Treffen Sie eine verbale Aussage hinsichlich Rauschunterdrückung und Kantenschärfe.

## Aufgabe 2: Gaußfilter

a) Bestimmen Sie die Koeffizienten und den Skalierungsfaktor für ein 3 x 3 Operatorfenster eines Gaußfilters (BILD / EIGENE FILTER). Wenden Sie diesen Operator auf einen beliebig ausgewählten Bereich des Bildes an.

b) Wie a) aber mit einem 5 x 5 Fenster.

c) Vergleichen Sie a) und b). Treffen Sie eine verbale Aussage hinsichlich Rauschunterdrückung und Kantenschärfe und vergleichen Sie mit dem Mittelwertfilter.

#### Aufgabe 3: Frequenzgang Mittelwertfilter / Gaußfilter

Geben Sie die prinzipiellen Beziehungen zwischen Orts- und Ortsfrequenzbereich (bzw. Zeit- und Frequenzbereich) von Mittelwertfilter und Gaußfilter an.

#### Praktischer Nachweis: DBV-Programm OPTIMAS

Öffnen Sie das Bild RINGTEST. TIF, wählen Sie ROI: rechtes oberes Viertel

→ OPTIMAS-TOOLBAR/IMAGE/Selektiere rechteckiges ROI

- a) Wenden Sie auf dieses Bild einen Mittelwertfilter 5x5 (IMAGE/FILTERS/Average5x5) und einen Mittelwertfilter 11x11 (Syntax zur Macroerstellung Seite 4 im Teil II) an.
- b) Wenden Sie zum Vergleich einen Gaußfilter 9x9 an. → MACRO/OPEN/9X9GAUSS.MAC

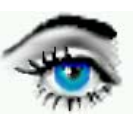

#### 1.2. HP- Filter zur Kantenverstärkung

Für den Gradientenoperator gilt:

$$\nabla \left( f\left(x,y\right) = \left\{ \frac{\partial f\left(x,y\right)}{\partial x}, \frac{\partial f\left(x,y\right)}{\partial y} \right\}$$

Für den Laplaceoperator gilt:

$$\nabla^{2} f(x, y) = \left\{ \frac{\partial^{2} f(x, y)}{\partial x^{2}}, \frac{\partial^{2} f(x, y)}{\partial y^{2}} \right\}$$

DBV-Programm: PHOTOSTYLER

Aufgabe 1: Richtungsabhängiger Operator: Wenden Sie den Gradientenoperator auf das Bild KVD G.TIF und AUGE G.TIF an. Tragen Sie folgende Koeffizienten für den HP-Operator in die Filtermatrix ein (3 x 3-Operator):

- -1 <sup>für</sup> g j -1, k-1 1
  - für g j+1, k+1

Da keine negativen Werte darstellbar sind, soll der Grundpegel des Bildes auf 1/2 G<sub>max</sub> (BIAS =128)

gestellt werden. Damit erscheinen positive Gradienten heller und negative Gradienten dunkler. Bestimmen Sie die Richtungsabhängigkeit des Operators. Wenden Sie den Gradientenoperator, Fenster 5 x 5 auf das Bild AUGE G.TIF an.

Aufgabe 2: Richtungsunabhängiger Operator:

Bestimmen Sie die Koeffizienten für den Laplace-Operator, Fenstergröße 3 x 3, der Achternachbarschaft. CAMERA\_G.TIF

Wenden Sie den Laplace-Operator auf die Bilder:

TUMOR G.TIF an.

Führen Sie vorher für TUMOR G.TIF das Clipping durch (GW 98 bis 108). → Clipping: Bild / Feinabstimmung / Farbkorrektur (F3) Wenden Sie nun ebenfalls den Laplace-Operator an.

## Aufgabe 3: Kantenfilter / Kompaßfilter

a) Ermitteln Sie die Koeffizienten für einen Kantenoperator (3 x 3), Vorzugsrichtungen: Ost und Süd. Wenden Sie diese Kantenoperatoren auf das durch Clipping erstellte Bild TUMOR CL.TIF an. Invertieren Sie TUMOR CL.TIF (BILD/FEINABSTIMMUNG/INVERTIEREN) und wenden Sie erneut die Operatoren an. Beachten Sie die Unterschiede und erklären Sie diese.

b) Wenden Sie für die gleichen Vorzugsrichtungen den Kirschoperator (3x3) an.

c) Vergleichen und interpretieren Sie a) und b).

# Aufgabe 4: Extremwertoperator

- a) Wie funktioniert ein Extremwertoperator (Variante 1)?
- b) Wenden Sie den Filter auf das Bild TUMOR\_G.TIF an (BILD /SCHARFZEICHNEN / KONTURENBETONUNG).
- b) Wie b), aber vorher Anwendung der Clipping-Funktion (GW 98 bis 108).

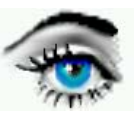

# TEIL II DBV-Programm: OPTIMAS - ALI

(Analytical Language for Images - C-ähnliche Programmiersprache)

Bilder: wie oben

#### Macroerstellung:

Für ein lokales Filter gilt folgende Syntax:

## Convolve (Arg0, Arg1, Arg2, Arg3, Arg4, Arg5);

- **Arg0** Region of Interest (Bildfeld in dem Filter laufen soll). Bleibt es leer, gilt aktuelles ROI.
- Arg1 X-Dimension (in Pixeln) des Filterkerns.
- Arg2 Y-Dimension (in Pixeln) des Filterkerns.
- Arg3 Vektoren der Filterkoeffizienten (die Zahl der Filterkoeffizienten ist gleich dem Produkt aus Arg-1 und Arg-2). Koeffizienten werden durch Doppelpunkt voneinander getrennt.
- **Arg4** Divisor ergibt sich aus der Summe der Koeffizienten (bei Null keine Division).
- Arg5 Offset-value (bei Null kein Offset).

Beispiel:

Convolve (, 3, 3, 1:1:1:1:1:1:1:1, 9); (akt. ROI, Mittelwert 3x3, 8-er Nachbarschaft).

#### Aufgabe 5: Macro-Erstellung

Wenden Sie für ein 3 x 3 Achternachbarschaft den Mittelwertfilter und den Gaußfilter auf das Bild KVD\_R.TIF und HAUS\_R.TIF an.

Vorgehensweise: MACRO / NEW /

mittel33.mac bzw. gauss33.mac.

Macro laufen lassen → RUN

## Aufgabe 6: GW-Statistik

Ermitteln Sie für beide Ergebnisse den mittleren GW und die Varianz. Welche Schlußfolgerungen können Sie treffen hinsichtlich Glättungseffekt und Kantenschärfe ? Geben Sie die numerischen Werte an. (BILD / HISTOGRAMM).

#### Aufgabe 7: Medianoperator / GW-Statistik

Wenden Sie den Median - Operator (3x3) auf das Bild KVD\_R.TIF und HAUS\_R.TIF an. Ermitteln Sie auch hier Mittelwert und Varianz. Geben Sie den Wert für die Varianz an und vergleichen Sie mit Aufgabe 6.

## Aufgabe 8: Laplace-Op.

Wenden Sie den Laplace-Operator, Fenstergröße 3 x 3 der Achter-Nachbarschaft auf das Bild TUMOR\_G.TIF an.

## Aufgabe 9: Kompaß-Op. / Kirschoperator

Wenden Sie den Kantenfilter und den Kirsch-Operator Ost-Richtung auf das Bild TUMOR\_G.TIF an. Vergleichen Sie die Kantenschärfe und die Kantenbreite.